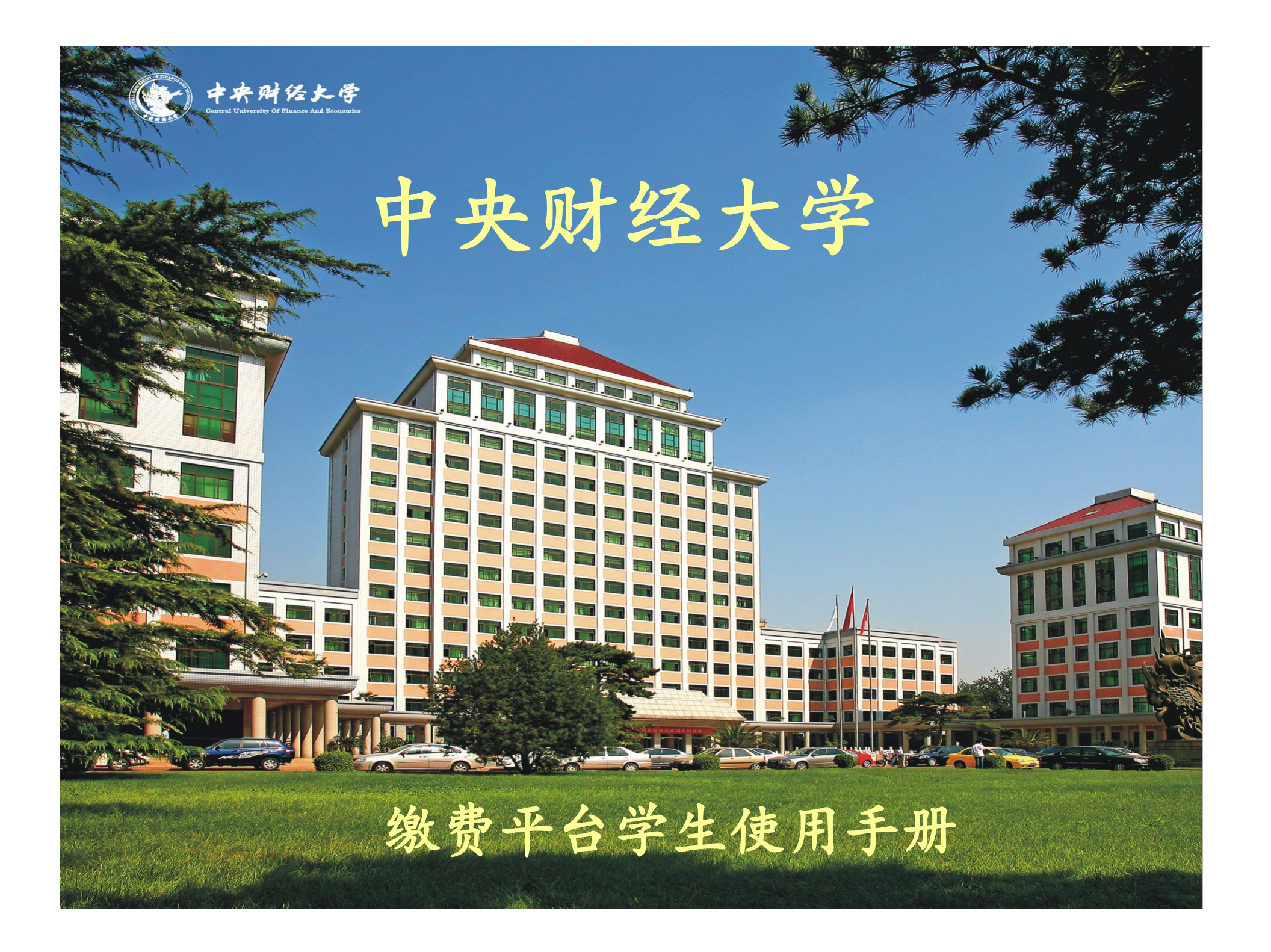

## 目 录

- 1、 使用说明书
- 2、 用户信息修改

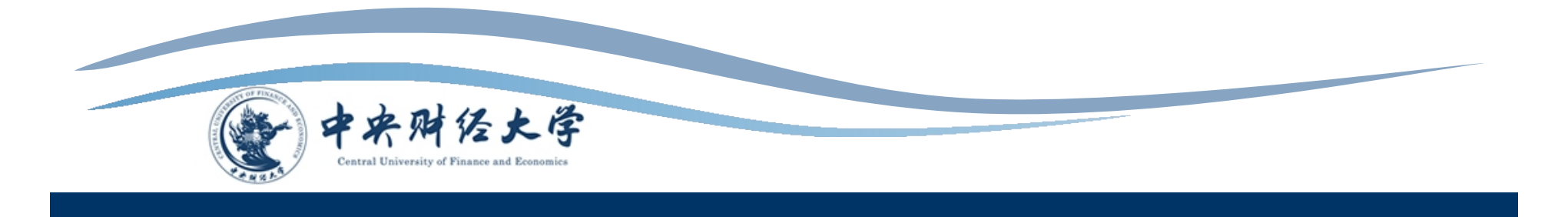

## •1.1 系统登入

缴费平台的学生缴费页面内嵌于我校财务综合信息
 门户中,可通过中央财经大学主页的"快速链接"简单查找。
 快速链接

| 校园门户     | 电子邮件系统   | 办公自动化系统  |  |
|----------|----------|----------|--|
| 教务管理系统   | 图书借阅系统   | 毕博教学平台   |  |
| 网络教学综合平台 | 教学资源库    | 学生工作系统   |  |
| 研究生系统    | 财务综合信息门户 | 缴费平台     |  |
| 科研管理系统   | 资产管理系统   | 档案管理系统   |  |
| 信息发布系统   | 锐捷自助服务系统 | 华3自助服务系统 |  |
|          |          |          |  |

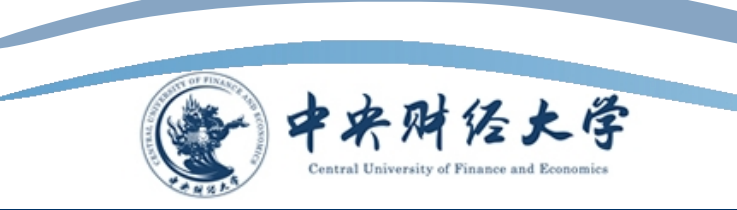

\*用户号系统默认为学工号,即经办人上传的学工号\*密码为经办人上传的初始密码

| 通知发布 服务指向    |                   | <b>国税登录</b><br>用户号: | 统一身份认证      | 教收公部门转接       |
|--------------|-------------------|---------------------|-------------|---------------|
|              |                   | ● 学工 <sup>3</sup>   | 身 ○身份证 ○ 护! | 照〇 手机号<br>注 册 |
|              |                   | 密码:                 |             |               |
|              |                   |                     |             | 找回密码          |
|              |                   | <u>90</u> -10664-   |             | 0             |
|              |                   |                     |             | 1076<br>登录    |
| ● 平台介绍 ● 数表指 | 南 <u>最</u> 徵费方式 ③ | 帮助信息                | ***         | P II.         |
|              | 中央财经大学财           | 多处 版权所有             |             |               |
|              |                   |                     |             |               |
|              |                   |                     |             |               |

1.2 在"费用项列表"功能菜单下的"费用支付"中列出了该用户应缴纳的所有费用项。

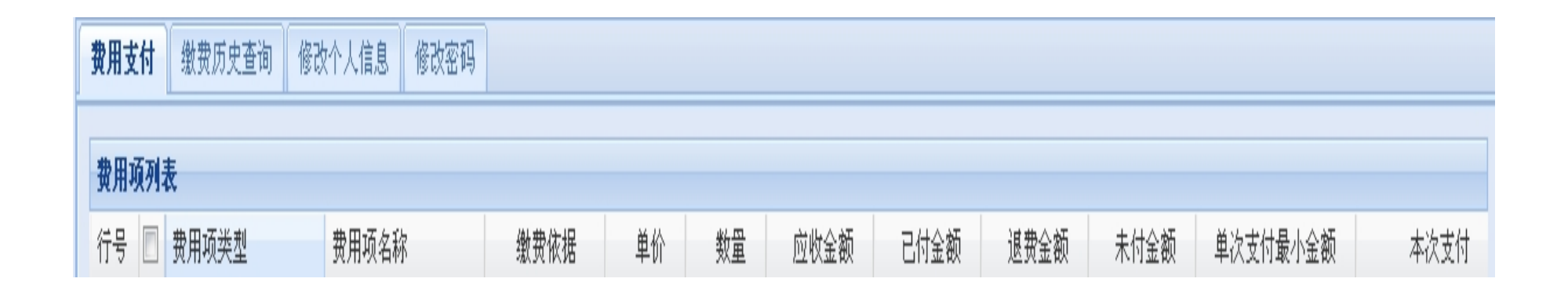

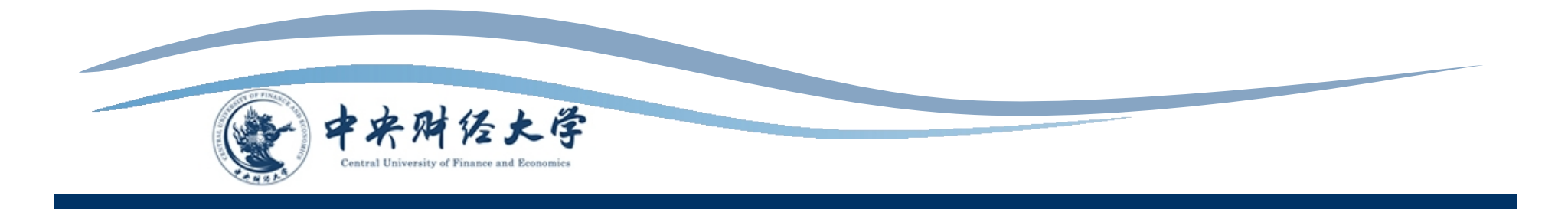

## 1.3 当有多条缴费记录时,在"费用项列表"中勾选所需支付的费用项, 在左下方会产生相应的缴费总额。

| + 🕞 🗷 http://pay.cufe.ed  | lu ♀ ▼ ♥ 💐 中央财经大                | ;学缴费平台 × |     |       |      |      |      |      |          | <b>⋔</b> ★ \$ |
|---------------------------|---------------------------------|----------|-----|-------|------|------|------|------|----------|---------------|
| Central University of     | 经大学 缴费<br>Finance and Economice | 评台       |     |       |      |      |      |      | ä        | 销 退出          |
| 欢迎于宏欣                     |                                 |          |     |       |      |      |      |      |          |               |
| <b>费用支付</b> 缴费历史查询        | 修改个人信息 修改密码                     |          |     |       |      |      |      |      |          |               |
| 收费单位:                     |                                 | <b></b>  |     |       |      |      |      |      |          |               |
| 收费项目:                     |                                 | ×        |     |       |      |      |      |      |          |               |
| <b>费用项列表</b><br>行号 ■ 弗田夕称 |                                 | 缴盡依据     | 单价  | 粉田    | 向版全麵 | 口付全麵 | 退盡全痴 | 未付全痴 | 单次支付最小全殇 | 本次支付          |
| 1 ☑ 测试费用项                 | 测试报名费                           |          | ΨIJ | \$X E | 2.00 | 0.00 | 0.00 | 2.00 |          | 2.00          |
| 2 🔲 测试费用项                 | 测试学费                            | 查看       |     |       | 3.00 | 0.00 | 0.00 | 3.00 | 0.00     | 3.00          |
| 不可部分支付                    |                                 |          |     |       |      |      |      |      |          |               |
| ▲ 第 1 页,共 1 页   ▶         | N 2                             |          |     |       |      |      |      |      | 显示第      | 1条到2条记录,一共2条  |
| 费用总额: ¥2.                 | 00                              |          |     |       |      |      |      |      |          |               |

 1.4 检查"费用总额"无误,点击右下角"支付"按钮,进入支付界面。
 系统进入支付界面后会自动生成"订单号","交易时间","币种"和 缴费金额。

| 使来财经大学 缴费平台  |                     | 社 销 | 暹出 |
|--------------|---------------------|-----|----|
| 欢迎 于宏欣       |                     |     |    |
| ① 订单信息       |                     |     |    |
| 订单号          | 40                  |     |    |
| 交易日期         | 2013-10-31 13:45:12 |     |    |
| 币种           | 人民币                 |     |    |
| 应收金额         | 1.0                 |     |    |
|              |                     |     |    |
| (1) 选择您的付款万式 |                     |     |    |
| • <u>支付宅</u> |                     |     |    |
|              |                     |     |    |
| n a          |                     |     |    |
|              | 上一步下一步              |     |    |
|              |                     |     |    |
|              |                     |     |    |
|              |                     |     |    |
|              |                     |     |    |
|              |                     |     |    |

- 1.5 支付宝缴费
- 用户可以选择"支付方式"。我校默认的支付方式为支付宝。如果缴费人员没有支付宝账号或者支付宝额度受限,可以选择手机银行快捷支付。

**支付宅** 收银台

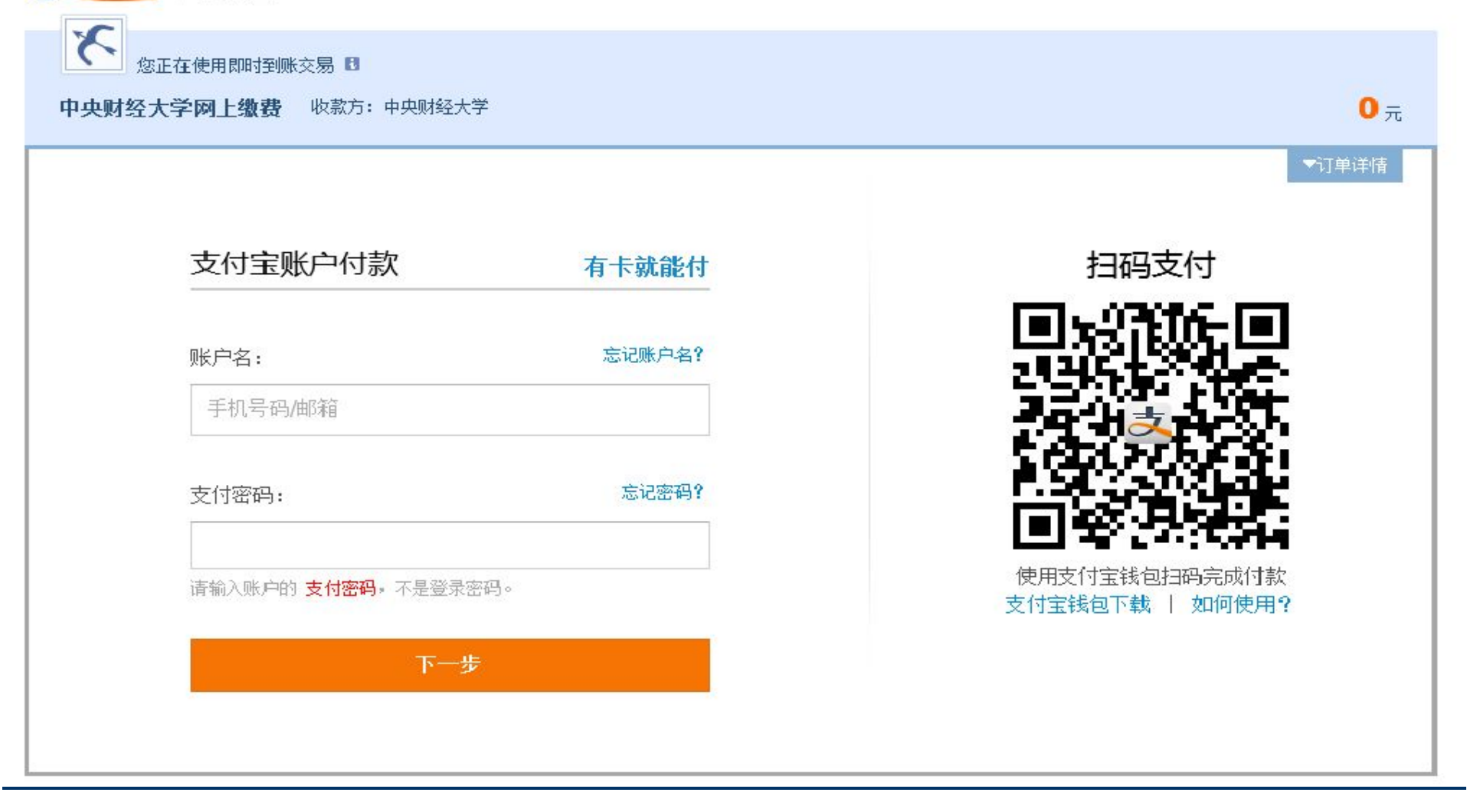

## 若缴费同学没有支付宝账号,可以选择无需注册的网上银行功能。

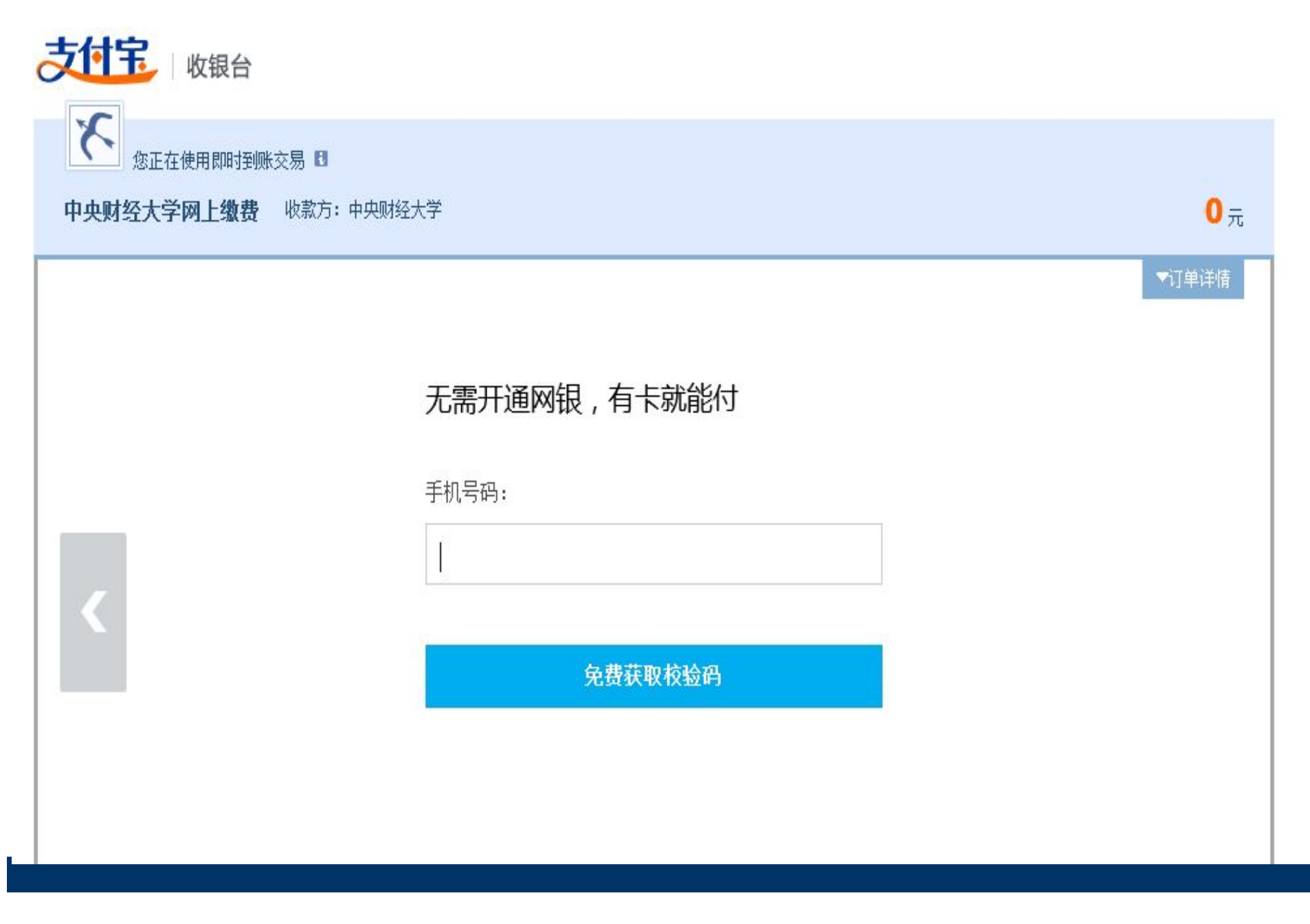

根据相关提示打印发票,完成缴费操作。这样我们就完成了一次缴费操作。

| <b>款费平台订单信息:</b>              |  |
|-------------------------------|--|
| 订单号:46                        |  |
| 支付者编号:0020130039              |  |
| 用户名:于宏欣                       |  |
| 支付银行:支付宝                      |  |
| 支付金额:1.0                      |  |
| 支付日期:2013-11-07 00:00:00      |  |
| 0020130039                    |  |
| 青凭此单据至财务处打印发票,详情请致电62288477询问 |  |
| 打印                            |  |
|                               |  |
|                               |  |
|                               |  |
|                               |  |
|                               |  |

2.1成功登录系统后,击"修改个人信息"功能菜单,进入个人信息 界面。修改相关信息后,点击按钮,成功后完成个人信息修改。

| Central University of F | 佐大学<br>Sinance and Economics | <b>牧费平台</b> |       |     | 崔销 | 退出 |
|-------------------------|------------------------------|-------------|-------|-----|----|----|
| 欢迎于宏欣                   |                              |             | <br>  |     |    |    |
| 费用支付 缴费历史查询 的           | <b>8改个人信息</b> 修改密            | <b>密码</b>   |       |     |    |    |
| 个人信息                    |                              |             |       |     |    |    |
| 姓名:                     |                              |             | 性别:   | 女 🗸 |    |    |
| 身份证号:                   |                              |             | 出生年月: |     |    |    |
| 工作单位:                   |                              |             | 电子邮件: |     |    |    |
| 联系电话:                   |                              | 5<br>2      |       |     |    |    |
|                         |                              |             |       |     |    |    |

2.2 成功登录系统后,点击"修改密码",进行密码的修改。此时系统操作界面。用户需输入原密码和新密码并按按钮,完成密码修改。

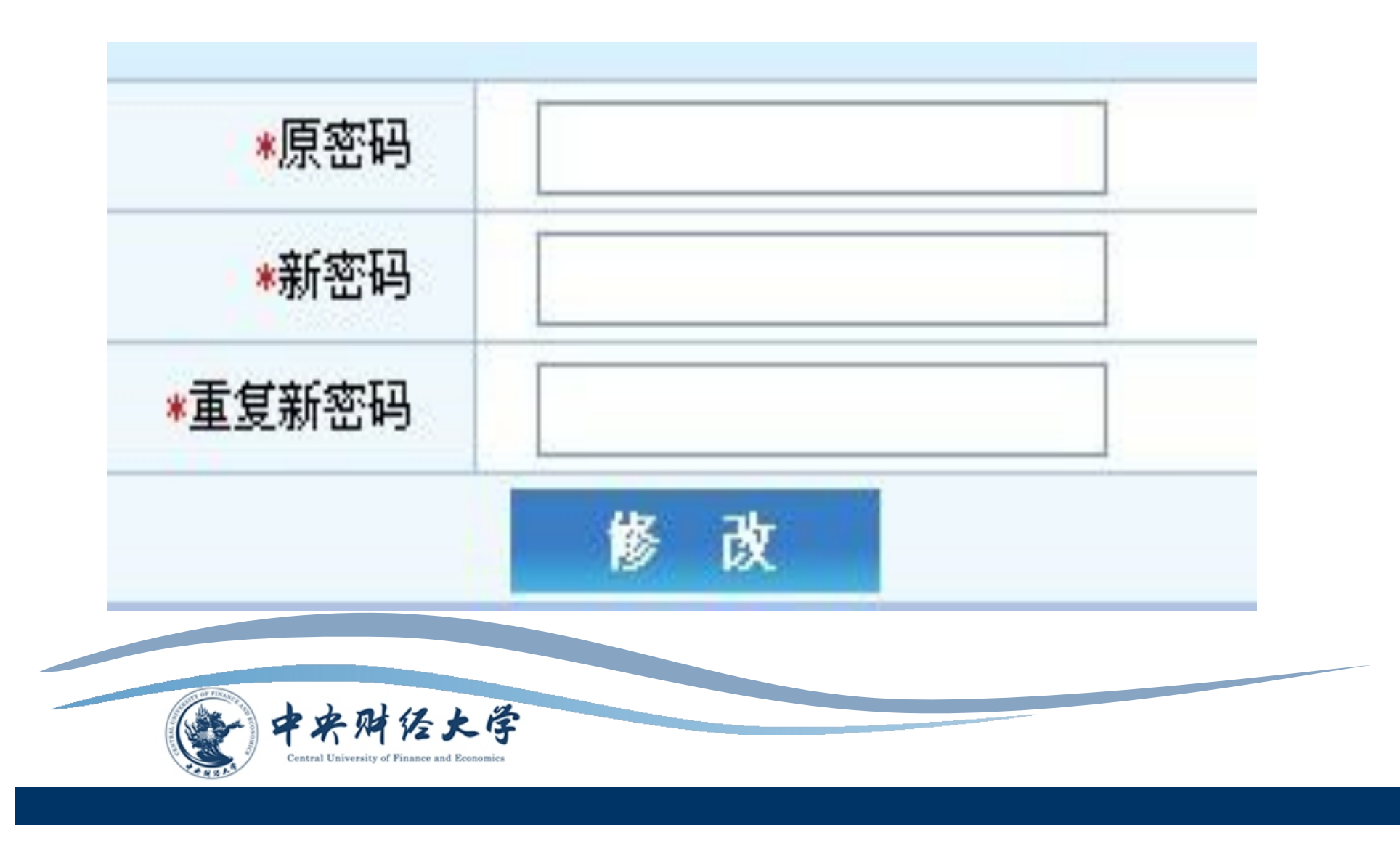

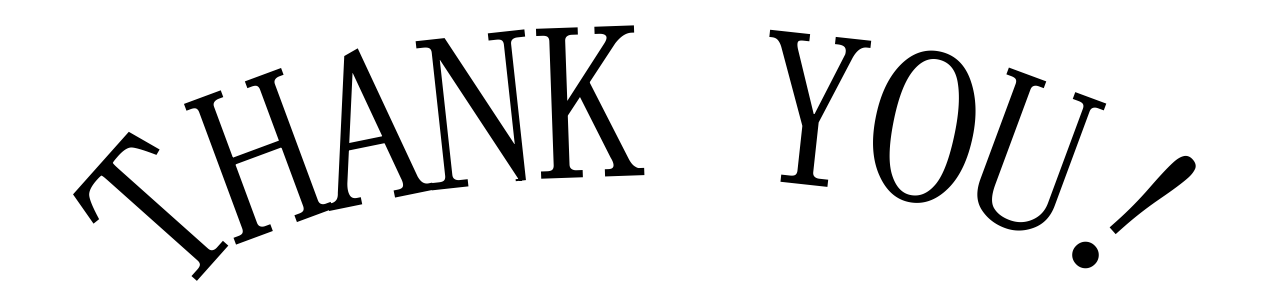

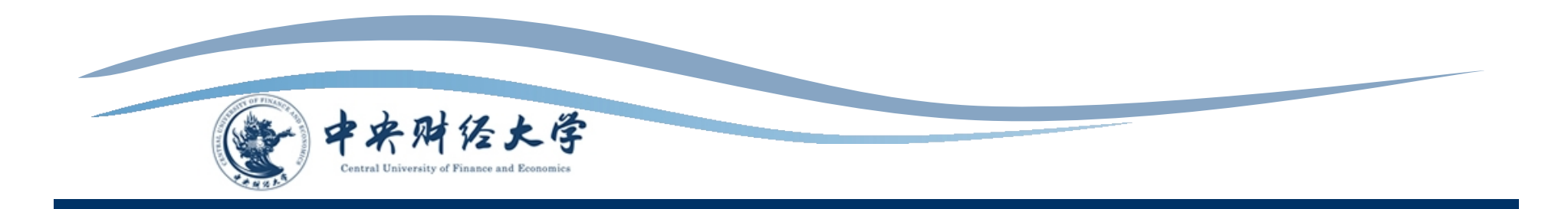